## Реєстрація батьків в e-dzienniku (в електронному щоденнику).

- 1. Подаємо свою електронну адресу класному керівнику.
- 2. Коли адреса буде введена викладачем, заходимо на сайт: https://uonetplus.vulcan.net.pl/rzeszowprojekt

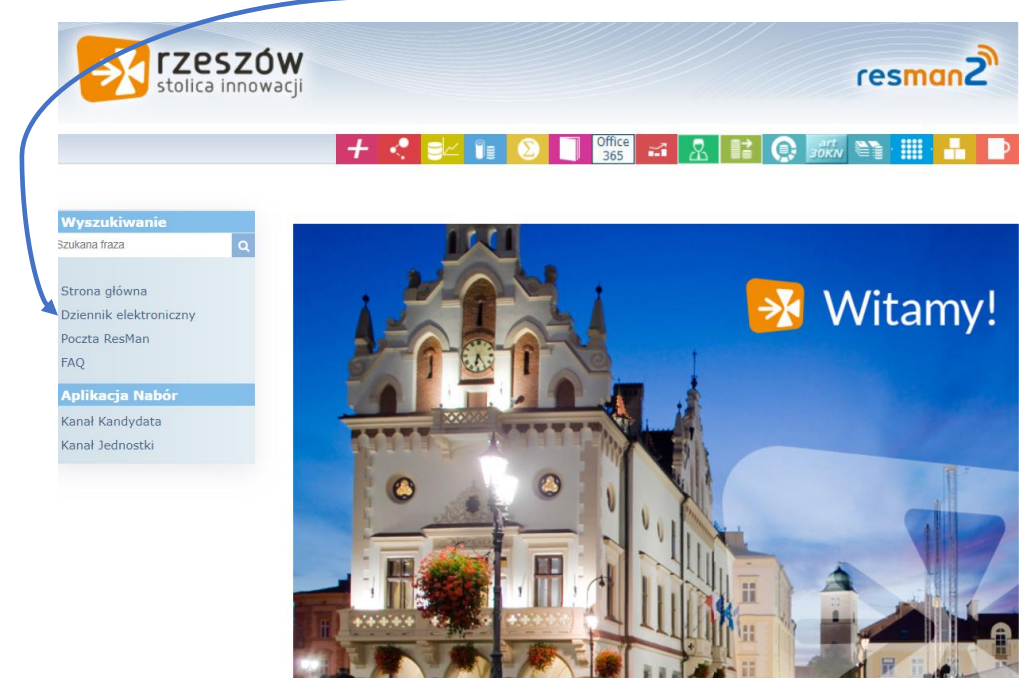

Вибираємо <u>Przywróć dostęp</u>

| ++++ | Zaloguj się                                       |                                  |
|------|---------------------------------------------------|----------------------------------|
|      | Wpisz nazwę użytk<br>Nazwa użytkownika:<br>Hasło: | ownika i hasło                   |
| •    |                                                   | Zaloguj się<br><sub>Exartă</sub> |

## Вибираємо закладку Dziennik elektroniczny

4. Вписуємо свою адресу електронної пошти

| Przywracanie c'ostępu                                                                                                    |
|----------------------------------------------------------------------------------------------------|
| Jeśli logujesz się po raz pierwszy lub masz już aktywne konto w<br>systemie, podaj zwój identyfikator i naciśnij przycisk "Wyślij<br>wiadomość". System odszuka wskazanego użytkownika i wyśle<br>wiadomość e-mal zawierającą dalsze instrukcje.<br>Mechanizm be pieczeństwa (ochrona przeciwko robotom i robakom<br>internetowynu może poprosić Cię o dodatkowe potwierdzenie.<br>Postępuj zg dnie ze wskazówkami na ekranie.<br>Nazwa użytkownika (login), PESEL lub e-mail |

5. Отримуємо повідомлення на електронній пошті.

Система надасть нам логін, а, натиснувши на посилання для активації, ми вводимо свій пароль.

| Witamy w systemie!                                                                                          |                                                                                                    |
|----------------------------------------------------------------------------------------------------|----------------------------------------------------------------------------------------------------|
| W systemie ktoś zaża                                                                                        | dał przypomnienia hasła dla użytkownika będącego właścicielem niniejszego adres e-mail.                                                                                                    |
| Jeśli to pomyłka, pros<br>uaktywniające dostęj<br>(nowe) hasło.                                             | zę zignorować niniejszy e-mail - hasło pozostanie bez zmian i nie zostanie nikomu ujawnione. W przeciwnym wypadku, aby nadać (nowe) hasło<br>do systemu należy kliknąć we właściwy link aktywacyjny. Na stronie, która się uruchomi po kliknięciu linka aktywacyjnego należy określić dwukrotnie |
|                                                                                                    |                                                                                                    |
| Dane kont w systemi                                                                                         | e dla których zażądano przypomnienia hasła:                                                                                                    |
| Dane kont w systemi                                                                                         | e dla których zažądano przypomnienia hasła:<br>VULTEST73                                                                                                    |
| Dane kont w systemi<br>Login<br>Imię i nazwisko                                                             | e dla których zażądano przypomnienia hasła:<br>VULTEST73<br>VULCAN TEST                                                                                                    |
| Dane kont w systemi<br>Login<br>Imię i nazwisko<br>E-mail główny                                            | e dla których zażądano przypomnienia hasła:<br>VULTEST73<br>VULCAN TEST<br>test@vulcan.pl                                                                                                    |
| Dane kont w systemi<br>Login<br>Imię i nazwisko<br>E-mail główny<br>E-mail dodatkowy                        | e dla których zažądano przypomnienia hasła:<br>VULTEST73<br>VULCAN TEST<br>test@vulcan.pl<br>nie zdefiniowano                                                                                                    |
| Dane kont w systemi<br>Login<br>Imię i nazwisko<br>E-mail główny<br>E-mail dodatkowy<br>Jednostka macierzys | e dla których zażądano przypomnienia hasła:<br>VULTEST73<br>VULCAN TEST<br>test@vulcan.pl<br>mie zdefiniowano<br>na VulcaNškola                                                                                                    |